# GUIDA ALLA COMPILAZIONE DELLA DOMANDA DI PARTECIPAZIONE AL CONCORSO

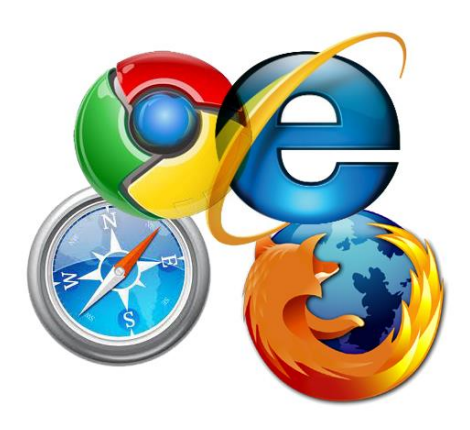

Per compilare la domanda si possono utilizzare i seguenti browser: Google Chrome Internet Explorer 8 o superiore Microsoft Edge Mozilla Firefox Safari Opera

Si possono utilizzare, oltre ai normali computer, anche smartphone Android e iPhone, tuttavia, data la complessità dei dati da inserire si consiglia l'utilizzo almeno di tablet.

Per visualizzare correttamente il modulo di domanda generato dal sistema è necessario avere installato Adobe Acrobat Reader.

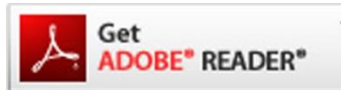

Se non lo avete potete scaricarlo gratuitamente da qui: https://get.adobe.com/it/reader/

## PRIMA DI PROSEGUIRE CON LA COMPILAZIONE SI CONSIGLIA DI LEGGERE ATTENTAMENTE LE ISTRUZIONI

### **ISTRUZIONI PER COMPILARE LA DOMANDA**

Per la compilazione della domanda di partecipazione alla progressione economica è necessario registrarsi al servizio inserendo una User ed una Password (RICORDARE QUESTI DATI, NECESSARI PER POTER POI CONTINUARE NELLA COMPILAZIONE DELLA DOMANDA). Ad esempio la user può essere il vostro cognome o un nome di fantasia e la password una sequenza alfanumerica. Ricordarsi la modalità di inserimento in quanto il sistema riconosce le lettere maiuscole o minuscole (case sensitive).

| 21/11/2016                                       | Azienda Osnedaliera Osnedali Riuniti Marche Nord - CONCORSI CANDIDATURA ONI INF                    |
|--------------------------------------------------|----------------------------------------------------------------------------------------------------|
|                                                  |                                                                                                    |
| Azienda Ospec<br>Ospedali riuniti<br>Marche Nord | A.O - "Ospedali Riuniti Marche Nord"<br>PROCEDURE PER LA CANDIDATURA ONLINE                        |
| Home Servizi• • Ass                              | istenza                                                                                            |
|                                                  |                                                                                                    |
|                                                  | ACCEDI                                                                                             |
|                                                  | Come accedere ai sevizi                                                                            |
|                                                  | User : gverdi                                                                                      |
|                                                  | Passw :                                                                                            |
|                                                  | Password dimenticata?                                                                              |
|                                                  | Entra Recistrati<br>infoconcorsi@c rsi.com                                                         |
|                                                  |                                                                                                    |
|                                                  |                                                                                                    |
| A                                                | tienda Ospedaliera - Ospedali Riuniti Marche Nord - PROCEDURE PER LA CANDIDATURA ONLINE - Concorsi |

Cliccando su registrati compare il **MODULO DI REGISTRAZIONE** nel quale inserire i propri dati anagrafici in modo corretto.

La sezione sotto riportata deve essere compilata correttamente in ogni parte, avendo cura di seguire le istruzioni presenti.

Una volta compilati tutti i campi, inserire Username e Password che sono le stesse utilizzate per la registrazione, quindi cliccare su ACCETTO e poi sul pulsante REGISTRATI ATTENZIONE nel campo mail NON utilizzare PEC il sistema non le accetta.

| Azienda Ospedaliera<br>Ospedali riuniti<br>Marche Nord                                               | A.O - "Ospedali Riuni<br>PROCEDURE PER LA CAND     | ti Marche Nord" IDATURA ONLINE Welcome to Guest |  |  |  |  |
|----------------------------------------------------------------------------------------------------|----------------------------------------------------|-------------------------------------------------|--|--|--|--|
| Home Servizi <del>v</del> ≁ Assistenza                                                               |                                                    |                                                 |  |  |  |  |
|                                                                                                    | - MODULO DI REGISTRAZIONE -                        |                                                 |  |  |  |  |
| ✓ DATI ANAGRAFICI                                                                                    |                                                    |                                                 |  |  |  |  |
| Nome:                                                                                                | Cognome :                                          | Nato il :                                       |  |  |  |  |
| Luogo:                                                                                               | Provincia : 🗚 🔻 🕐                                  | Sesso : M 🔻                                     |  |  |  |  |
| Email (no pec):                                                                                      | Conferma Email :                                   | Codice fiscale :                                |  |  |  |  |
| ✓ CREDENZIALI D'ACCESSO                                                                              |                                                    |                                                 |  |  |  |  |
| Username:                                                                                            | Password:                                          | Ripeti password :                               |  |  |  |  |
| Vuoi rie                                                                                             | cevere informazioni su iniziative, novità, even    | ti riguardanti concorsi?                        |  |  |  |  |
| Nella                                                                                                | mia regione 💿 Tutte le regioni 🔾 Non vog           | lio ricevere nulla 🔍                            |  |  |  |  |
| Autorizzo II trattamento dei dati personali in base alle norme previste dal D.Lgs 196/2003 ACCETTO C |                                                    |                                                 |  |  |  |  |
| Azienda Ospedaliera                                                                                  | ı - Ospedali Riuniti Marche Nord - PROCEDURE PER I | A CANDIDATURA ONLINE - Concorsi                 |  |  |  |  |

Al termine della compilazione cliccare su REGISTRATI

Se NON avete compilato correttamente i campi del modulo comparirà la scritta: Errori presenti nella compilazione

| Azienda Ospedaliera<br>Ospedali riuniti<br>Marche Nord | A.O - "Ospedali Riuniti Marche Nord"<br>PROCEDURE PER LA CANDIDATURA ONLINE | Swelcome to Guest |
|--------------------------------------------------------|-----------------------------------------------------------------------------|-------------------|
| Home Servizi <del>*</del> <del>*</del> Assistenza      |                                                                             |                   |

#### Errori presenti nella compilazione:

|                                                                           | Errore: Il codice fiscale risulta in uso.             |                      |
|---------------------------------------------------------------------------|-------------------------------------------------------|----------------------|
|                                                                           | - MODULO DI REGISTRAZIONE -                           |                      |
|                                                                           |                                                       |                      |
| ✓ DATI ANAGRAFICI                                                         |                                                       |                      |
| Nome: ROSSINI                                                             | Cognome : GIOACCHINO                                  | Nato il : 29/02/1792 |
| Luogo: PESARO                                                             | Provincia : PE 🔻 🕜                                    | Sesso : M 🔻          |
| Email (no pec): ILBARBIEREDISIVIGLIA@MAIL.OF                              | Conferma Email : ILBARBIEREDISIVIGLIA@MAIL.O          | F Codice fiscale :   |
| ✓ CREDENZIALI D'ACCESSO                                                   |                                                       |                      |
| Usemame:                                                                  | Password:                                             | Ripeti password :    |
| Vuoi ricev                                                                | vere informazioni su iniziative, novità, eventi rigua | rdanti concorsi?     |
| Nella n                                                                   | nia regione 🖲 Tutte le regioni  Non voglio ricev      | vere nulla 🔘         |
| Autorizzo il trattamento dei dati personali in base alle norme previste d | dal D.Lgs 196/2003 ACCETTO                            | REGISTRATI           |

## Se, invece, avete seguito le istruzioni e compilato correttamente, comparirà quella schermata

| 21/11/2016                                          | REGISTR                                                                                                    | RAZIONE                                                                                                    |
|-----------------------------------------------------|----------------------------------------------------------------------------------------------------|----------------------------------------------------------------------------------------------------|
| Azienda Ospeda<br>Ospedali riuniti<br>Marche Nord   | iera A.O - "Ospeda<br>PROCEDURE PER                                                                                                    | ali Riuniti Marche Nord"<br>R LA CANDIDATURA ONLINE                                                                                                    |
| Home Servizi <del>▼</del> Assist                    | enza                                                                                                    |                                                                                                    |
| Congrati<br>Si prega di controllar                  | Registrazione effettuata<br>Ilazioni, la vostra registrazione è stata effettuata con success<br>e la posta anche nella cartella spam (alcune caselle em<br>Username: gver<br>Password: 191512<br>- MODULO DI REGISTRA | a con successo!<br>sso, a breve vi verrà inoltrata un e-mail di conferma.<br>mail potrebbero filtrare la nostra conferma di registrazione).<br>rdi<br>225<br>AZIONE - |
|                                                     | Cognomo - VEDDI                                                                                                    | Nato il • 25/42/1015                                                                                                    |
|                                                     |                                                                                                    | Sesso : M V                                                                                                    |
| Email (no pec): INFO@CSCONCOF                       | SI.COM Conferma Email : INFO@CSCONC                                                                                                    | CORSI.COM Codice fiscale : VRDGPP15T25G337V                                                                                                    |
| CREDENZIALI D'ACCESSO                               |                                                                                                    |                                                                                                    |
| Username: gverdi Password:                          | ······                                                                                                    | Ripeti password :                                                                                                    |
|                                                     | Vuoi ricevere informazioni su iniziative, novi                                                                                                    | rità, eventi riguardanti concorsi?                                                                                                    |
|                                                     | Nella mia regione   Tutte le regioni                                                                                                    | Non voglio ricevere nulla                                                                                                    |
| Autorizzo il trattamento dei dati personali in base | alle norme previste dal D.Lgs 196/2003 ACCETTO                                                                                                    | MODIFICA                                                                                                    |
|                                                     |                                                                                                    |                                                                                                    |
| Azier                                               | da Ospedaliera - Ospedali Riuniti Marche Nord - PROCEDI                                                                                                    | DURE PER LA CANDIDATURA ONLINE - Concorsi                                                                                                    |

Terminata con successo questa operazione riceverete una mail all'indirizzo indicato nel modulo di registrazione.

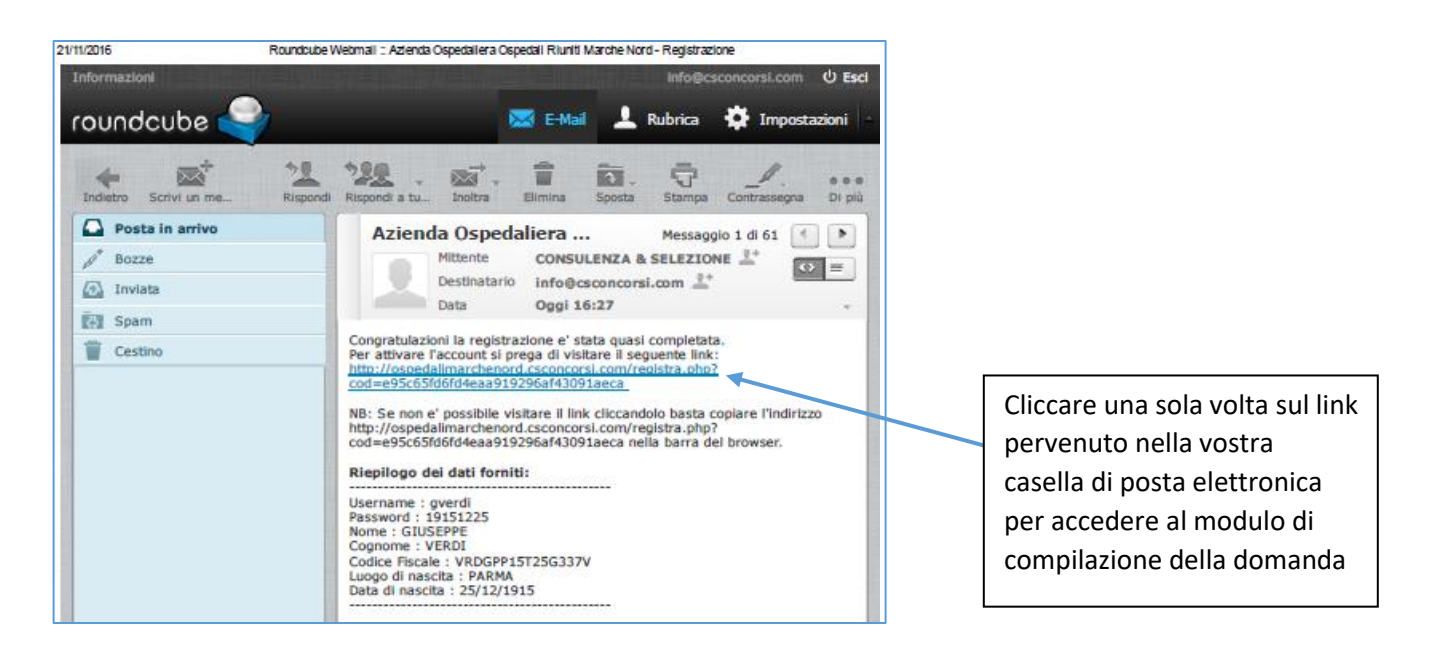

Se non la ricevete entro pochi minuti, per prima cosa verificate nella casella della posta indesiderata o spam, se non c'è inviare una mail a: <u>info@csconcorsi.com</u> segnalando il fatto.

Potreste aver indicato un indirizzo di posta elettronica errato.

La mail che riceverete contiene un **link** e, cliccandoci sopra, vi riporterà nella maschera iniziale nella quale inserire username e password per continuare la compilazione della domanda.

|                       | ACCEDI                  |  |  |  |  |
|-----------------------|-------------------------|--|--|--|--|
|                       | Come accedere ai sevizi |  |  |  |  |
| User :                | gverdi                  |  |  |  |  |
| Passw :               | ••••••                  |  |  |  |  |
| Password dimenticata? |                         |  |  |  |  |
| Entra Registrati      |                         |  |  |  |  |
|                       |                         |  |  |  |  |

Cliccare sul pulsante Entra per accedere nella successiva sezione

| Accesso Effettuato   |  |  |  |  |  |  |
|----------------------|--|--|--|--|--|--|
| Modifica i miei dati |  |  |  |  |  |  |
| I miei concorsi      |  |  |  |  |  |  |

Quando vi compare la maschera soprastante scegliere e cliccare su "Concorsi".

| Azienda Ospedaliera<br>Ospedali riuniti<br>Marche Nord |                                       |         | A.O - "Os<br>PROCEDURE P | pedali Riuniti<br>Nord"<br>ER LA CANDIDATI | Marche          |             | S Welco | me to gverdi<br>Esci |                    |
|--------------------------------------------------------|---------------------------------------|---------|--------------------------|--------------------------------------------|-----------------|-------------|---------|----------------------|--------------------|
| Home                                                   | Servizi <del>-</del>                  | •       | Assistenza               |                                            |                 |             |         |                      |                    |
|                                                        |                                       |         |                          | - CONCO                                    | RSI ATTIVI -    |             |         |                      |                    |
|                                                        |                                       |         |                          |                                            |                 |             |         |                      |                    |
| Bando/Avvis                                            | 0                                     |         | Ente                     |                                            | Selezioni       | Domanda     | posti   | scadenza             | time               |
|                                                        | A.O - "Os<br>Nord"                    | peda    | li Riuniti Marche        | Progessior<br>orizzontali                  | i economiche    | Iscriviti   | >       |                      | 188 ore e 9<br>min |
|                                                        | Guida alla compilazione della domanda |         |                          |                                            |                 |             |         |                      |                    |
|                                                        |                                       |         |                          |                                            |                 |             |         |                      |                    |
| Az                                                     | zienda Ospec                          | laliera | a - Ospedali Riuni       | ti Marche Nord -                           | PROCEDURE PER L | A CANDIDATU | ra oni  | INE - Conco          | orsi               |

A questo punto sarete in questa sezione dove, sulla vostra sinistra troverete il bando scaricabile, mentre sulla destra la dicitura: <u>iscriviti</u>. Cliccare e accedere alla successiva sezione. I dati utilizzati per la registrazione saranno già inseriti, dovrete compilare i campi mancati. La FASCIA ECONOMICA per la quale si intende concorrere sarà attribuita automaticamente e non sarà possibile modificarla salvo intervento del gestore e solo con autorizzazione scritta dell'AORMN. Pertanto, se ritenete non essere la vostra, dovrete rivolgervi all'Azienda Ospedaliera Marche Nord per modificarla.

|                                                                                                    | ISCRIZION                                                                                                    | NE AL CONCORSO                                                                                                    |
|----------------------------------------------------------------------------------------------------|----------------------------------------------------------------------------------------------------|----------------------------------------------------------------------------------------------------|
| Azienda Osp                                                                                                    | pedalieraA.O - "Osped                                                                                                    | dali Riuniti Marche Nord"                                                                                                    |
| Marche Nord                                                                                                    | PROCEDURE PE                                                                                                    | ER LA CANDIDATURA ONLINE Selection welcome to gverdi Esci                                                                                                    |
| Home Servizi <del>+</del> + A                                                                                                    | Assistenza                                                                                                    |                                                                                                    |
|                                                                                                    | - MODULO DI CA                                                                                                    | NDIDATURA -                                                                                                    |
| Per visualizzare correttamente il mo<br>Se non lo avete potete scaricarlo gra                                                                                                    | iodulo di domanda generato dal sistema è necessario aver<br>atuitamente da qui: https://get.adobe.com/it/reader/                                                                                                    | re installato Adobe Acrobat Reader.                                                                                                    |
| Guida alla compilazione della dor                                                                                                    | manda                                                                                                    | Requisiti di ammissione                                                                                                    |
|                                                                                                    | Progessioni econom                                                                                                    | miche orizzontali                                                                                                    |
|                                                                                                    |                                                                                                    | (N.B Tutti i campi sono obbligatori                                                                                                    |
|                                                                                                    | DATI ANAG                                                                                                    | GRAFICI :                                                                                                    |
| NOME : GIUSEPPE                                                                                                    | COGNOME : VERDI                                                                                                    | DATA DI NASCITA : 25/12/1915<br>Codice fiscale: VRDCDB:5735C225V                                                                                                    |
| Telefono :                                                                                                    | Cellulare :                                                                                                    | Documento: SELEZIONARE DOCUMENTO                                                                                                    |
| ocumento №:                                                                                                    | Rilasciato il (gg/m                                                                                                    | ım/aaaa) Da                                                                                                    |
|                                                                                                    | DATI RESI                                                                                                    | DIDENZA                                                                                                    |
| ndirizzo :                                                                                                    |                                                                                                    |                                                                                                    |
| uogo:                                                                                                    | CAP :                                                                                                    | Provincia : AG 🔻 了                                                                                                    |
| ndirizzo presso il quale riceve                                                                                                    | ere le comunicazioni inerenti il concorso (indicare                                                                                                    | se diverso da quello di residenza)                                                                                                    |
| ndirizzo :                                                                                                    |                                                                                                    |                                                                                                    |
| uogo:                                                                                                    | CAP                                                                                                    |                                                                                                    |
|                                                                                                    |                                                                                                    |                                                                                                    |
|                                                                                                    | Facility of the second second s |                                                                                                    |
| Tancia di annasten enza silevatas                                                                                                    |                                                                                                    |                                                                                                    |
| ascia ul appartenenza mevata.                                                                                                    | Anzianità di                                                                                                    | li contizio                                                                                                    |
|                                                                                                    |                                                                                                    |                                                                                                    |
|                                                                                                    | 4 a tempo determinato o indeterminato nel SSN:                                                                                                    |                                                                                                    |
| Esperienza maturata al 31/12/2014                                                                                                    | 4 a tempo determinato e indeterminato nel SSN:                                                                                                    |                                                                                                    |
| Esperienza maturata al 31/12/2014<br>SELEZIONA<br>Ente:                                                                                                    | 4 a tempo determinato e indeterminato nel SSN:<br>Profilo:                                                                                                    | ▼                                                                                                    |
| Esperienza maturata al 31/12/2014<br>SELEZIONA<br>Ente:<br>Data Dal (gg/mm/aaaa):                                                                                                    | 4 a tempo determinato e indeterminato nel SSN: Profilo: al: Natura del rapporto:                                                                                                    | ▼<br>Vorario Settimanale:                                                                                                    |
| Esperienza maturata al 31/12/2014<br>SELEZIONA<br>Ente:<br>Data Dal (gg/mm/aaaa):                                                                                                    | 4 a tempo determinato e indeterminato nel SSN:<br>Profilo:<br>al: Natura del rapporto:<br>AGGIU                                                                                                    | ▼<br>▼ Orario Settimanale:<br>JNGI                                                                                                    |
| Esperienza maturata al 31/12/2014<br>SELEZIONA<br>Ente:<br>Data Dal (gg/mm/aaaa):                                                                                                    | 4 a tempo determinato e indeterminato nel SSN:<br>Profilo:<br>al: Natura del rapporto:<br>AGGIU                                                                                                    | ▼<br>Orario Settimanale:<br>JNGI                                                                                                    |
| Esperienza maturata al 31/12/2014<br>SELEZIONA<br>Ente:<br>Data Dal (gg/mm/aaaa):                                                                                                    | 4 a tempo determinato e indeterminato nel SSN:  Profilo: al: Natura del rapporto: AGGIU Titoli accademici e di st                                                                                                    | ✓ Orario Settimanale:                                                                                                    |
| Esperienza maturata al 31/12/2014<br>SELEZIONA<br>Ente:<br>Data Dal (gg/mm/aaaa):<br>Data Dal (gg/mm/aaaa):                                                                                                    | 4 a tempo determinato e indeterminato nel SSN: Profilo: al: Natura del rapporto: AGGIU Titoli accademici e di st Presso: Presso:                                                                                                    | Orario Settimanale: JNGI tudio al 31/12/2015                                                                                                    |
| Esperienza maturata al 31/12/2014<br>SELEZIONA<br>Ente:<br>Data Dal (gg/mm/aaaa):<br>Titolo: SELEZIONA<br>Laurea in:                                                                                                    | 4 a tempo determinato e indeterminato nel SSN: Profilo: al: Natura del rapporto: AGGIU Titoli accademici e di st Presso: Data Conseguimento (gg/mr                                                                                                    | ✓ Orario Settimanale: JNGI tudio al 31/12/2015 m/aaaa):                                                                                                    |
| Esperienza maturata al 31/12/2014<br>SELEZIONA<br>inte:<br>Data Dal (gg/mm/aaaa):<br>Titolo: SELEZIONA<br>aurea in:                                                                                                    | 4 a tempo determinato e indeterminato nel SSN:                                                                                                    | v Orario Settimanale: JNGI tudio al 31/12/2015 m/aaaa):                                                                                                    |
| isperienza maturata al 31/12/2014<br>- SELEZIONA<br>inte:<br>Data Dal (gg/mm/aaaa):<br>itolo: - SELEZIONA<br>.aurea in:                                                                                                    | 4 a tempo determinato e indeterminato nel SSN:  Profilo: al: Profilo: AGGIU  Titoli accademici e di st  Presso: AGGIU  AGGIU                                                                                                    |                                                                                                    |
| Esperienza maturata al 31/12/2014<br>SELEZIONA<br>Ente:<br>Data Dal (gg/mm/aaaa):<br>Data Dal (gg/mm/aaaa):                                                                                                    | 4 a tempo determinato e indeterminato nel SSN:  Profilo:  al: Profilo: AGGIU  Titoli accademici e di st  Presso: Data Conseguimento (gg/mr AGGIU  Curriculum formativo e profi                                                                                                    | ✓ Orario Settimanale: JNGI tudio al 31/12/2015 m/aaaa): JNGI fessionale al 31/12/2015                                                                                                    |
| Esperienza maturata al 31/12/2014 SELEZIONA Ente: Data Dal (gg/mm/aaaa): Titolo: SELEZIONA Laurea in: Titolo: SELEZIONA                                                                                                    | 4 a tempo determinato e indeterminato nel SSN:  Profilo:  al: Profilo: AGGIU  Titoli accademici e di st  Presso: Data Conseguimento (gg/mr AGGIU  Curriculum formativo e profe                                                                                                    |                                                                                                    |
| Esperienza maturata al 31/12/2014 SELEZIONA Ente: Data Dal (gg/mm/aaaa): Fitolo: SELEZIONA Laurea in: Fitolo: SELEZIONA Data Dal (gg/mm/aaaa):                                                                                                    | 4 a tempo determinato e indeterminato nel SSN:<br>Profilo:<br>al: Natura del rapporto:<br>AGGIU<br>Titoli accademici e di st<br>↓ Presso:<br>Data Conseguimento (gg/mr<br>AGGIU<br>Curriculum formativo e profe<br>AI: Numero crediti:                                                                                                    | ▼ Orario Settimanale: JNGI tudio al 31/12/2015 m/aaaa): JNGI fessionale al 31/12/2015                                                                                                    |
| Esperienza maturata al 31/12/2014 SELEZIONA Ente: Data Dal (gg/mm/aaaa):  Titolo: SELEZIONA Data Dal (gg/mm/aaaa):                                                                                                    | 4 a tempo determinato e indeterminato nel SSN:<br>Profilo:<br>al: Natura del rapporto:<br>AGGIU<br>Titoli accademici e di st<br>Presso:<br>Data Conseguimento (gg/mr<br>AGGIU<br>AGGIU<br>Curriculum formativo e profe<br>AGGIU                                                                                                    |                                                                                                    |
| Esperienza maturata al 31/12/2014 SELEZIONA Ente: Data Dal (gg/mm/aaaa):  Fitolo: SELEZIONA Data Dal (gg/mm/aaaa):  Dichiaro di essere in possesso 28/12/2000 n. 445).                                                                                                    | 4 a tempo determinato e indeterminato nel SSN:<br>Profilo:<br>al: Natura del rapporto:<br>AGGIU<br>Titoli accademici e di st<br>Presso:<br>Data Conseguimento (gg/mr<br>AGGIU<br>AGGIU<br>AGGIU<br>O dei prescritti requisiti generali previsti, e di essere cons                                                                                                    | v Orario Settimanale: JNGI tudio al 31/12/2015 ressionale al 31/12/2015 ressionale al 31/12/2015 v JNGI sapevole delle sanzioni previste in caso di dichiarazioni mendaci. Artt. 75 e 76 del DPR                           |
| Esperienza maturata al 31/12/2014 SELEZIONA Ente: Data Dal (gg/mm/aaaa):  Titolo: SELEZIONA Laurea in:  Titolo: SELEZIONA Data Dal (gg/mm/aaaa):  Dichiaro di essere in possesso: 18/12/2000 n. 445). Di aver preso visione del bando di di Accetto e Autorizzo il trattame                                           | 4 a tempo determinato e indeterminato nel SSN:  Profilo:  al: Profilo:  Titoli accademici e di st  Presso: Data Conseguimento (gg/mr AGGIU  Curriculum formativo e profe AGGIU  AI: Numero crediti: AGGIU  o dei prescritti requisiti generali previsti, e di essere cons concorso e di tutte le norme contenute in esso e di accetta ento dei dati personali in base alle norme previste dal D                                                                                                    | ✓ Orario Settimanale: JNGI  tudio al 31/12/2015  m/aaaa): JNGI  fessionale al 31/12/2015   sapevole delle sanzioni previste in caso di dichiarazioni mendaci. Artt. 75 e 76 del DPR arle incondizionatamente; Lgs 196/2003 |
| Esperienza maturata al 31/12/2014 - SELEZIONA - Ente: Data Dal (gg/mm/aaaa):  Fitolo: - SELEZIONAaurea in:  Fitolo: - SELEZIONA Data Dal (gg/mm/aaaa):  Dichiaro di essere in possesso 28/12/2000 n. 445). Di aver preso visione del bando di di Accetto e Autorizzo il trattame - Selezionare i propri allegati ( Wo | 4 a tempo determinato e indeterminato nel SSN:<br>Profilo:<br>al:<br>Natura del rapporto:<br>AGGIU<br>Titoli accademici e di st<br>↓ Presso:<br>Data Conseguimento (gg/mr<br>AGGIU<br>Curriculum formativo e profe<br>AI:<br>Numero crediti:<br>AGGIU<br>o dei prescritti requisiti generali previsti, e di essere cons<br>concorso e di tutte le norme contenute in esso e di accetta<br>ento dei dati personali in base alle norme previste dal D.1<br>ord, Pdf o p7m ) massimo 5 MB ogni file :-                                                                                                    | • Orario Settimanale: JNGI tudio al 31/12/2015 m/aaaa): JNGI fessionale al 31/12/2015 • • • • • • • • • • • • • • • • • • •                                                                                                |
| Esperienza maturata al 31/12/2014 SELEZIONA Ente: Data Dal (gg/mm/aaaa):  Fitolo: SELEZIONA Caurea in:  Dichiaro di essere in possesso: (8/12/2000 n. 445). Di aver preso visione del bando di ( Accetto e Autorizzo il trattameSelezionare i propri allegati (- Wo                                                   | 4 a tempo determinato e indeterminato nel SSN:<br>Profilo:<br>al: Natura del rapporto:<br>AGGIU<br>Titoli accademici e di st<br>Presso:<br>Data Conseguimento (gg/mr<br>AGGIU<br>Curriculum formativo e profe<br>AI: Numero crediti:<br>AGGIU<br>o dei prescritti requisiti generali previsti, e di essere cons<br>concorso e di tutte le norme contenute in esso e di accetta<br>ento dei dati personali in base alle norme previste dal D.1<br>ord, Pdf o p7m-) massimo 5 MB ogni file :                                                                                                    | • Orario Settimanale: JNGI tudio al 31/12/2015 (m/aaaa): INGI fessionale al 31/12/2015 • • • • • • • • • • • • • • • • • • •                                                                                               |

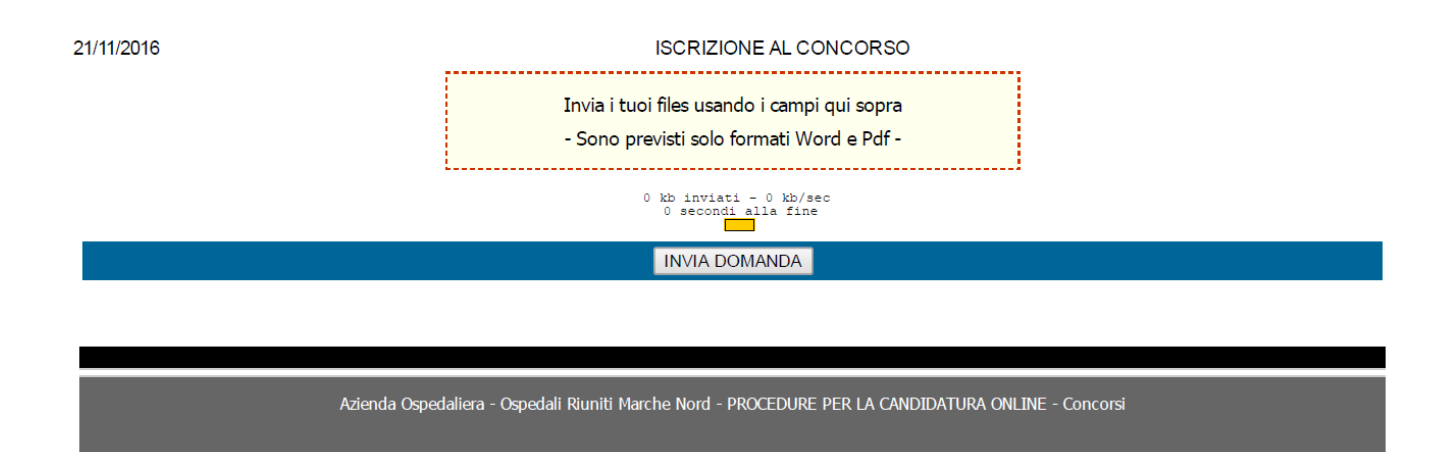

Prima di iniziare si consiglia di verificare le informazioni richieste nel **bando di concorso** e avere a disposizione tutta la documentazione da cui rilevare le informazioni richieste.

#### Esperienza Professionale al 31/12/2016

L'esperienza professionale è solo quella maturata con rapporto di lavoro subordinato a tempo determinato e indeterminato presso Enti del Servizio Sanitario Nazionale.

N.B.: L'esperienza professionale non ricomprende i seguenti servizi che, pertanto, non devono essere dichiarati:

- i servizi prestati in qualità di volontario, tirocinante, borsista o con incarichi liberoprofessionali e di collaborazione coordinata e continuativa;

- i servizi prestati presso Strutture Sanitarie private, anche se accreditate/convenzionate con il SSN,

- i servizi alle dipendenze di agenzie interinali o cooperative prestati presso Aziende Sanitarie,

- i servizi prestati presso Pubbliche Amministrazioni diverse dal SSN.

|                                                      | Anzianità di servizio                               |
|------------------------------------------------------|-----------------------------------------------------|
| Esperienza maturata al 31/12/2014 a tempo determinat | o e indeterminato nel SSN:                          |
| nella medesima categoria e profilo professionale pe  | r la quale si chiede la fascia economia superiore 🔻 |
| Ente:                                                | Profilo:                                            |
| Data Dal (gg/mm/aaaa): al:                           | Natura del rapporto: Vorario Settimanale:           |
|                                                      | AGGIUNGI                                            |
|                                                      |                                                     |

• Inserire tutti i servizi svolti a tempo determinato e indeterminato presso Enti del Servizio Sanitario Nazionale.

N.B.: non devono essere dichiarati i servizi prestati presso l'Azienda Ospedaliera Ospedali Riuniti Marche Nord, che saranno acquisiti d'ufficio.

Nello specifico saranno acquisiti e valutati direttamente d'ufficio i periodi di servizio prestati presso la ex Azienda Ospedaliera San Salvatore, presso l'Azienda Ospedaliera Ospedali Riuniti Marche Nord dal 01/01/2011 e, per i dipendenti transitati per effetto dello scorporo del Santa Croce, i periodi prestati presso la ex Zona Territoriale 3 ora Area Vasta 1.

• Indicare sia l'esatta denominazione dell'Ente del SSN presso il quale si è prestato servizio sia il profilo professionale ricoperto;

• successivamente si dovranno inserire le date di inizio e termine del rapporto a tempo indeterminato e determinato, fino al 31/12/2016. Per ciascun periodo indicare una data di inizio e fine, il profilo, la natura del rapporto (*a tempo determinato o indeterminato*), le ore settimanali, se trattasi di part-time (*indicare la percentuale, ad esempio 50%*) o a tempo pieno (*100%*).

Per l'esatta collocazione dei servizi, con il menu a tendina selezionare e scegliere una delle tre tipologie presenti:

- nella medesima categoria e profilo professionale per la quale si chiede l'attribuzione della fascia economica superiore.
   N.B.: per categoria si intendono le seguenti: A - B e Bs - C - D e Ds; Non deve essere tenuta in considerazione la fascia economica.
- 2. in categoria immediatamente inferiore a quella attualmente in godimento.
- 3. in profilo professionale di altro ruolo nella medesima categoria di quella attualmente in godimento.

Esempio: un dipendente inquadrato nel ruolo tecnico in cat. Bs inserirà:

- nel punto 1 i servizi prestati nel ruolo tecnico in cat. B e Bs,
- nel punto 2. i servizi prestati nel ruolo tecnico in cat. A,
- nel punto 3. i servizi prestati in altro ruolo (amministrativo e sanitario) nella medesima categoria B e Bs.

**ATTENZIONE:** nel caso il dipendente abbia usufruito di periodi di **ASSENZA NON RETRIBUITA** (Aspettative per superamento del periodo di prova, per incarico a tempo determinato presso altro Ente, per motivi personali, familiari, assegnazione temporanea ex art. 42 D.Lgs 151/2001 e per comando presso altra Azienda) nell'indicare i periodi di attività presso l'attuale Azienda, dovrà tener conto di questo e indicare la data iniziale del rapporto di lavoro fino al giorno dell'aspettativa e aggiungerà quel periodo. Successivamente indicherà il primo giorno del suo rientro fino al 31/12/2014 ovvero fino ad un ulteriore periodo di aspettativa e così via fino alla data indicata come ultimo periodo utile.

|                                     |                  | Anzianità di servizio        |                       |  |  |  |
|-------------------------------------|------------------|------------------------------|-----------------------|--|--|--|
| Esperienza maturata al 31/12/2014 a | tempo determin   | ato e indeterminato nel SSN: |                       |  |  |  |
| nella categoria immediatamente in   | feriore a quella | attualmente in godimento     | ▼                     |  |  |  |
| Ente:                               |                  | Profilo:                     |                       |  |  |  |
| Data Dal (gg/mm/aaaa):              | al:              | Natura del rapporto:         | ▼ Orario Settimanale: |  |  |  |
|                                     |                  | AGGIUNGI                     |                       |  |  |  |
|                                     |                  |                              |                       |  |  |  |
|                                     |                  |                              |                       |  |  |  |

• Cliccare sul pulsante AGGIUNGI per aggiungere un nuovo periodo.

| Anzianità di servizio                                                                                                    |                |            |                                    |                              |                      |        |         |  |
|----------------------------------------------------------------------------------------------------|----------------|------------|------------------------------------|------------------------------|----------------------|--------|---------|--|
| Esperienza maturata al 31/12/2014 a tempo determinato e indeterminato nel SSN:                                                                                                    |                |            |                                    |                              |                      |        |         |  |
| SELEZIONA V                                                                                                    |                |            |                                    |                              |                      |        |         |  |
| Ente: Profilo:                                                                                                    |                |            |                                    |                              |                      |        |         |  |
| Data Dal (gg/mm/aaaa):al:Na                                                                                                    | tura del rappo | orto:      | ▼ Orario Se                        | ettimanale:                  |                      |        |         |  |
|                                                                                                    |                | AGGIUN     | IGI                                |                              |                      |        |         |  |
| Servizio                                                                                                    | Dal            | AI         | Ente                               | Profilo                      | Rapporto             | Orario | Elimina |  |
| Esperienza maturata al 31/12/2014 a tempo determinato e<br>indeterminato nel SSN nella medesima categoria e profilo<br>professionale per la quale si chiede la fascia economia superiore | 03/01/2000     | 31/12/2001 | Azienda ospedaliera marche<br>nord | assistente<br>amministrativo | Tempo<br>Determinato | 100%   | Rimuovi |  |
|                                                                                                    |                |            |                                    |                              |                      |        |         |  |

• I titoli inseriti compariranno al di sotto della maschera di input.

| Anzianità di servizio                                                                                                    |                                                             |              |            |                                    |                              |                      |        |         |
|----------------------------------------------------------------------------------------------------|-------------------------------------------------------------|--------------|------------|------------------------------------|------------------------------|----------------------|--------|---------|
| Esperienza maturata al 31/12/2014 a tempo                                                                                                | determinato e indetermi                                     | ninato nel S | SN:        |                                    |                              |                      |        |         |
| SELEZIONA                                                                                                    |                                                             |              |            | ▼                                  |                              |                      |        |         |
| Ente:                                                                                                    | Profilo:                                                    |              |            |                                    |                              |                      |        |         |
| Data Dal (gg/mm/aaaa):al                                                                                                    | : Natura                                                    | a del rappo  | orto:      | ▼ Orario Se                        | ettimanale:                  |                      |        |         |
|                                                                                                    |                                                             |              | AGGIUN     | IGI                                |                              |                      |        |         |
| Servizio                                                                                                    | Da                                                          | al           | AI         | Ente                               | Profilo                      | Rapporto             | Orario | Elimina |
| Esperienza maturata al 31/12/2014 a tempo<br>indeterminato nel SSN nella medesima cate<br>professionale per la quale si chiede la fascia | o determinato e<br>goria e profilo 03<br>economia superiore | 3/01/2000    | 31/12/2001 | Azienda ospedaliera marche<br>nord | assistente<br>amministrativo | Tempo<br>Determinato | 100%   | Rimuovi |
|                                                                                                    |                                                             |              |            |                                    |                              |                      |        |         |

• In caso di errore è possibile rimuovere il titolo inserito cliccando su Rimuovi

#### Titoli Accademici e di Studio posseduti al 31/12/2016

| Titoli accademici e di studio al 31/12/2015 |                                  |  |  |  |  |
|---------------------------------------------|----------------------------------|--|--|--|--|
| Titolo: SELEZIONA                           | ▼ Presso:                        |  |  |  |  |
| Laurea in:                                  | Data Conseguimento (gg/mm/aaaa): |  |  |  |  |
|                                             | AGGIUNGI                         |  |  |  |  |
|                                             |                                  |  |  |  |  |

Vanno inseriti solo i titoli di studio attinenti al profilo professionale ricoperto.

• Con il menu a tendina selezionare e scegliere gli eventuali titoli di studio posseduti e conseguiti entro il **31/12/2016** e che non rientrino tra quelli utilizzati per l'accesso al concorso.

Non è possibile inserire titoli accademici o di studio conseguiti in date successive. Il sistema non li accetta e potrebbe bloccarsi.

È necessario compilare tutti i campi presenti.

## N.B: Non sarà valutato e, pertanto, non dovrà essere inserito il titolo di studio che è stato richiesto per l'accesso al profilo professionale ricoperto.

<u>Esempio</u>: un dipendente inquadrato nel profilo professionale di C.P.S. Infermiere non dovrà inserire il titolo di studio di laurea triennale in Infermieristica o il diploma conseguito in base al precedente ordinamento riconosciuto equipollente.

| Titoli accademici e di studio al 31/12/2015 |                                  |  |  |  |  |
|---------------------------------------------|----------------------------------|--|--|--|--|
| Titolo: Laurea Specialistica attinente      | ▼ Presso:                        |  |  |  |  |
| Laurea in:                                  | Data Conseguimento (gg/mm/aaaa): |  |  |  |  |
|                                             | AGGIUNGI                         |  |  |  |  |
|                                             |                                  |  |  |  |  |

- Se si sceglie laurea specialistica attinente al profilo professionale per il quale si concorre; ad esempio, per un profilo amministrativo le lauree saranno di tipo giuridico economico, mentre per un profilo del comparto sanitario come ad esempio CPS Infermiere, dovranno essere pertinenti (esempio: laurea in Ostetricia) e lo stesso per gli eventuali master o corsi di perfezionamento.
- Se si è in possesso di una laurea triennale scegliere "altre lauree attinenti".
- Una volta inserito il titolo, cliccare su aggiungi per evidenziarlo nella parte sottostante.

| Titoli accademici e di studio al 31/12/2015              |                                            |                                          |                    |         |  |  |  |
|----------------------------------------------------------|--------------------------------------------|------------------------------------------|--------------------|---------|--|--|--|
| Titolo: SELEZIONA                                        | Presso:                                    |                                          |                    |         |  |  |  |
| Laurea in:                                               | aurea in: Data Conseguimento (gg/mm/aaaa): |                                          |                    |         |  |  |  |
| AGGIUNGI                                                 |                                            |                                          |                    |         |  |  |  |
| Titolo                                                   | Presso                                     | Descrizione                              | Data Conseguimento | Elimina |  |  |  |
| Laurea Specialistica attinente                           | uvnversità di camerino                     | Scienze politiche                        | 31/12/2015         | Rimuovi |  |  |  |
| Master e Corsi di Perfezionamento Universitari attinenti | Università di urbino                       | economia delle pubbliche amministrazioni | 31/12/2015         | Rimuovi |  |  |  |
|                                                          |                                            |                                          |                    |         |  |  |  |

• Qualora si voglia rimuovere un titolo, per qualsiasi ragione, cliccare su Rimuovi.

#### Valutazione positiva del triennio

#### Valutazione positiva del triennio 2014/2015/2016

La valutazione riguarda gli anni 2104, 2015 e 2016 e sarà inserita automaticamente dal sistema con le indicazioni fornite dall'Azienda Ospedali Riuniti Marche Nord.

Curriculum formativo e professionale al 31/12/2016

Vanno inseriti i corsi formativi, convegni e attività di docenza attinenti al profilo professionale ricoperto.

N.B.: per coloro che avevano presentato la domanda per la progressione anno 2016 il software riproporrà quanto già dichiarato lo scorso anno.

Il dipendente dovrà, pertanto, confermare e/o integrare/modificare ciò che propone il software.

Andranno, invece, inseriti tutti i corsi di formativi, convegni, ecc.. frequentati nell'anno 2016.

| Curriculum formativo e professionale al 31/12/2015 |                      |     |                 |          |          |  |  |
|----------------------------------------------------|----------------------|-----|-----------------|----------|----------|--|--|
| Titolo: Corsi con ECN                              | /l (da 1 a 6 crediti | )   |                 |          | <b>T</b> |  |  |
| Data Dal (gg/mm/aaaa)                              | ):                   | AI: | Numero crediti: |          |          |  |  |
|                                                    |                      |     |                 | AGGIUNGI |          |  |  |
|                                                    |                      |     |                 |          |          |  |  |

#### Pubblicazioni e titoli scientifici posseduti al 31/12/2016

Eventuali pubblicazioni attinenti al profilo devono essere edite a stampa e allegate nello spazio apposito dopo aver scansionato, se trattasi di rivista: la copertina, il sommario con la parte ove sono indicate le generalità della direzione e proprietà, l'articolo dell'autore. Indicare se trattasi di unico o più autori. Se, invece trattasi, di un libro scritto dall'autore, scansionarlo e allegarlo.

|                                                                                                    | Pubblicazioni e titoli scientifici al 31/12/2016 |  |
|----------------------------------------------------------------------------------------------------|--------------------------------------------------|--|
| -Selezionare i propri allegati (Word, Pdf o p7m ) m<br>Allega un elenco Pubblicazione: Scegli file Nes<br>Titolo/Articolo pubblicazione: SEL EZIONA m | nassimo 5 MB ogni file :                         |  |
| Data Pubblicazione (gg/mm/aaaa):                                                                                                    | Unico autore: - SELEZIONA - •<br>Aggiungi        |  |

• Devono essere compilati tutti i campi per poter inserire la pubblicazione. Una volta compilati, cliccare su aggiungi per evidenziarlo nella parte sottostante.

|                           |                                  | Pubblicazioni e titoli sci  | entifici al 31/12/2016 | 5                       |       |         |
|---------------------------|----------------------------------|-----------------------------|------------------------|-------------------------|-------|---------|
| Selezionare i propri alle | egati ( Word, Pdf o p7m ) massir | mo 5 MB ogni file :         |                        |                         |       |         |
| Allega un elenco Pubbli   | cazioni: Scegli file Nessun      | file selezionato            |                        |                         |       |         |
| Fitolo/Articolo pubblica  | zione: SELEZIONA 🔻               | descrizione:                |                        |                         |       |         |
| Data Pubblicazione (gg    | /mm/aaaa):                       | Inico autore: - SELEZIONA - |                        |                         |       |         |
|                           |                                  | Aggiu                       | ungi                   |                         |       |         |
| ito con la stessa data g  | là inserito.                     |                             |                        |                         |       |         |
| itolo                     | Descrizione                      | Data Pubblicazione          | Unico Autore           | File                    | punti | Elimina |
| ostract, piu' autori      | La logica della parola           | 01/12/2010                  | si                     | pubblicazione_77394.gif | 0.000 | Rimuovi |

• Per rimuovere un titolo cliccare su Rimuovi.

#### **INVIO DELLA DOMANDA**

La domanda si considera inoltrata solo, dopo aver completato la compilazione di tutti i campi obbligatori e dopo aver cliccato su **INVIA LA DOMANDA** e controllato la schermata a video con il messaggio in rosso "**DOMANDA INVIATA CON SUCCESSO**" e, contestualmente, riceverete una mail di conferma.

#### ATTENZIONE: SENZA QUESTO PASSAGGIO NON È STATO COMPLETATO L'INVIO E LA DOMANDA NON SI CONSIDERA PERVENUTA.

#### **MODIFICARE LA DOMANDA**

È possibile modificare il contenuto della domanda fino all'ultimo giorno utile.

Si procede entrando sempre dalla maschera iniziale con le proprie credenziali e accedendo da "I miei concorsi"

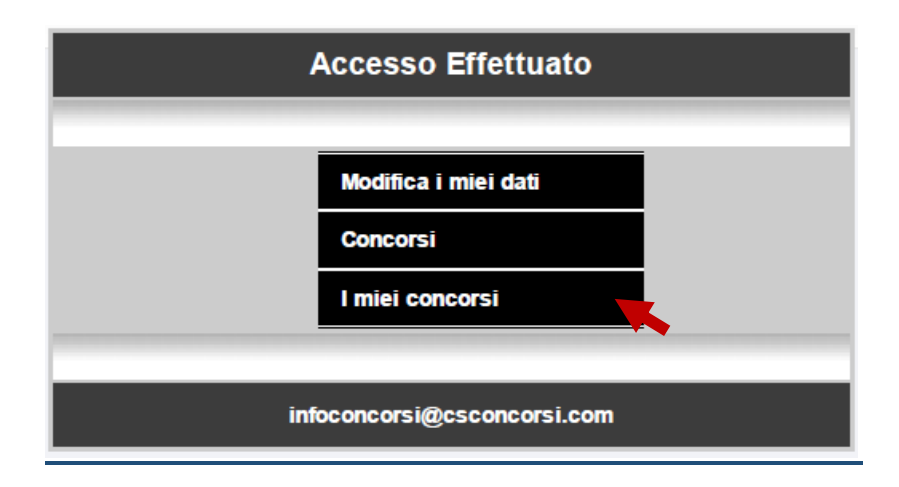

#### Ci si ritroverà su questa pagina

| Azienda Ospedaliera<br>Ospedali riuniti<br>Marche Nord<br>A.O - "Ospedali Riuniti Marche Nord"<br>PROCEDURE PER LA CANDIDATURA ONLINE |                                     |                                    |              |                 |                 | ne to gverdi <mark>Esci</mark> |                 |
|----------------------------------------------------------------------------------------------------|-------------------------------------|------------------------------------|--------------|-----------------|-----------------|--------------------------------|-----------------|
| Home                                                                                                    | Servizi - Assistenza                |                                    |              |                 |                 |                                |                 |
|                                                                                                    |                                     | - I MIEI CON                       | CORSI -      |                 |                 |                                |                 |
| Modifica                                                                                                    | Ente                                | Selezioni                          | Prova        | Graduatoria     | Voto            | Esito                          | Accesso atti    |
| Modifica                                                                                                    | A.O - "Ospedali Riuniti Marche Nord | Progessioni economiche orizzontali | Preselezione | Non disponibile | Non disponibile | Non disponibile                | Non Disponibile |
| -                                                                                                    |                                     |                                    |              |                 |                 |                                |                 |

- Cliccare su Modifica e cambiare, aggiungere o togliere le cose che ritenete di dover modificare.
- Al termine cliccare sul tasto Modifica Domanda
- A video comparirà sempre una schermata come quella della pagina sottostante nella quale spicca in rosso, **Domanda modificata con successo**.
- Riceverete sempre una mail con l'informazione che la vostra domanda è stata modificata.

| Azienda Ospedaliera<br>Ospedali riuniti<br>Marche Nord                                    | A.O - "Ospedali Riu<br>PROCEDURE PER LA CAI                                                                     | niti Marche Nord"<br>NDIDATURA ONLINE                      | Welcome to given di Bast             |
|-------------------------------------------------------------------------------------------|----------------------------------------------------------------------------------------------------|------------------------------------------------------------|--------------------------------------|
| Home Servizi <del>v</del> ~ Assistenza                                                    |                                                                                                    |                                                            |                                      |
|                                                                                           | Domanda modificata co<br>Congratulazioni, la vostra domanda di partecipazione al conco<br>Torna indietro        | <b>N SUCCESSO!</b><br>rso è stata modificata con successo. |                                      |
|                                                                                           | - MODULO DI CANDIDATUR                                                                                          | RA -                                                       |                                      |
| Per visualizzare correttamente il modulo o<br>Se non lo avete potete scaricarlo gratuitam | li domanda generato dal sistema è necessario avere installato<br>iente da qui: https://get.adobe.com/it/reader/ | Adobe Acrobat Reader.                                      |                                      |
| Guida alla compilazione della domanda                                                     | 1                                                                                                    |                                                            | Requisiti di ammissione              |
|                                                                                           | Progessioni economiche oriz                                                                                     | zontali                                                    |                                      |
| STAMPA DOMANDA                                                                            |                                                                                                    |                                                            | (N.B Tutti i campi sono obbligatori) |
|                                                                                           | DATI ANAGRAFICI :                                                                                               |                                                            |                                      |
| NOME : GIUSEPPE<br>LUOGO DI NASCITA: PARMA                                                | COGNOME : VERDI<br>PROVINCIA DI NASCITA : PR                                                                    | DATA DI NASCITA : 25/12/19<br>CODICE FISCALE: VRDGPP1      | 015<br>15T25G337V                    |
| Telefono : 072199999                                                                      | Cellulare : 330999999                                                                                           | Documento: Carta d'identità                                | ▼                                    |
| Documento N°: aa558899                                                                    | Rilasciato il <mark>01/07/2009</mark> (gg/mm/aaaa)                                                              | Da Comune di Parma                                         | и<br>-                               |
|                                                                                           | DATI RESIDENZA                                                                                                  |                                                            |                                      |
| Indirizzo : Via Rossini                                                                   |                                                                                                    |                                                            |                                      |
| Luogo: PESARO                                                                             | CAP : 70100                                                                                                    |                                                            | Provincia : PU 🔻 🕜                   |
| Indirizzo presso il quale ricevere le o                                                   | comunicazioni inerenti il concorso (indicare se divers                                                          | o da quello di residenza)                                  |                                      |
| Indirizzo :                                                                               |                                                                                                    |                                                            |                                      |
| Luogo:                                                                                    | CAP :                                                                                                    |                                                            | Provincia : AG 🔻 🕜                   |

#### **REGISTRAZIONE E TERMINE DELL'INOLTRO**

La registrazione e/o modifica della domanda è consentita solo ed esclusivamente dalle ore **00.01** del **01/12/2017** fino alle ore **23.59** del **15/12/2017**.

Nel caso di modifica dei dati della domanda il sistema mantiene solo l'ultima versione della domanda modificata e riceverete una mail di conferma delle variazioni.

Alle 23.59 dell'ultimo giorno utile per presentare la domanda il collegamento viene interrotto anche se ci sono persone che stanno inserendo i propri dati. Si consiglia, pertanto, di ultimare la presentazione della domanda in tempo utile.

Non rispondiamo per l'eventuale mancato inserimento delle domande da parte di chi non ha seguito le istruzioni.

Il numero di codice della domanda da conservare è scritto nella stringa in blu:

CERTIFICATO DI CANDIDATURA ONLINE - CODICE DOMANDA: 5255

Qualora abbiate dimenticato la password potrete procedere al suo recupero dalla mascherina iniziale cliccando su <u>Password dimenticata?</u> Nella schermata che compare inserire la mail associata al vostro account e cliccare il pulsante INVIA. Riceverete un messaggio all'indirizzo di posta elettronica che avete indicato.

### **ASSISTENZA**

Il Team di assistenza potrà aiutarvi solo nel percorso di inserimento dei dati che dovranno essere già in vostro possesso. Eventuali certificati di servizio e simili li dovrete richiedere all'Ente presso cui prestate servizio e non all'assistenza.

Per problemi di carattere tecnico potrete inviate una mail a:

#### info@csconcorsi.com

Si forniranno informazioni telefoniche dalle **ore 9.00 alle ore 12.30 e dalle 15.00 alle 18.00 dal lunedì al venerdì** chiamando i numeri:

- 06 7900345
- 392 2958912
- 348 3232035

Ai numeri di cellulare potrete anche inviare, in qualsiasi momento, messaggi con la problematica per essere ricontattati.

Grazie per l'attenzione

Staff CsConcorsi.com